## Obtaining Course Evaluation Summary Results for Perdue Business Department Chairpersons in GullNet

This will assist Perdue Business Department chairpersons in obtaining results from a completed course evaluation in GullNet in comma delimited format (CSV) for use in Microsoft Excel.

- 1. Log into GullNet (http://gullnet.salisbury.edu).
  - 2. Click on Faculty/Advisor tab and Dept Chair Survey Sum Results under Course Evaluations on the right-hand side of the page.

| My Page En              | ployee Faculty/Advisor          | 0                                                                                                    |                     |                      |
|-------------------------|---------------------------------|----------------------------------------------------------------------------------------------------|---------------------|----------------------|
|                         |                                 |                                                                                                    | Personalize Con     | tent   Layout ? Help |
| Faculty                 | 0 07                            | 0 0 11 10                                                                                                    | Course Evaluations  | 0 0 .                |
| My Schedule             | III Grade Roster                | Sea Gull Messages                                                                                                    | E Course Survey     | Course Survey        |
| Class Roster            | Manage Academic                 |                                                                                                    | Participant Cnt     | Reputs               |
|                         | Requests                        | GullNet/PeopleSoft Downtime                                                                                                    | Extract             | Summary Results      |
| Grade Change<br>Request | Manage Grade<br>Change Requests | Dear Carroyal Community                                                                                                    | Course Survey       | Crse & Loc Survey    |
| Advising                | 0 0 1                           | bear campus communy.                                                                                                    | T Dant Chair Survey | T Dant Chair Survey  |
| My Advisees             | Center Student                  | Information Technology will be performing GuilNet/PeopleSoft updates and security patches. IT<br>updatstands these updates are being done mid-week, but they are recessary to ensure our | Results             | Partic Crit          |
|                         |                                 | systems are reliable and secure.                                                                                                    | Dept Chair Survey   | Dept Chair Survey    |
| Advisee                 | Advising<br>Info Notes          |                                                                                                    | Sum Results         | Long Answers         |

3. First Time Only: The first time you enter this area, you will need to create a Run Control ID for this report. Click the Add a New Value tab. Ente r a name (with no spaces) for the report to obtain the student's responses (i.e. evalresults). Click Add.

| Course Survey Results                         |  |  |  |
|-----------------------------------------------|--|--|--|
| <u>Find an Existing Value</u> Add a New Value |  |  |  |
| Run Control ID: evalresults                   |  |  |  |
| Add                                           |  |  |  |
| Find an Existing Value Add a New Value        |  |  |  |

The second time you run this report, use the **Find an Existing Value** tab and click the **Search** button and select the name of the report you created.

4. You will be asked to enter the search criteria. Use the magnifying glasses to select the Terms to include in your report. If you only want a report for one semester, then both terms should be the same. Use the magnifying glasses to select the subject of the courses in which you want to obtain (i.e. MGMT). If desired, you can also select an individual faculty member. Then click **Run**.

| Run Control ID:                                     | fmshipper                                                                          | <u>Report Manager</u> | Process Monitor | Run |
|-----------------------------------------------------|------------------------------------------------------------------------------------|-----------------------|-----------------|-----|
| *Term From<br>*Term To:<br>Subject:<br>Instructor I | : 2105 Q 2010 Summer I<br>2105 Q 2010 Summer I<br>MGMT Q Management (MGMT)<br>D: Q |                       |                 |     |

5. The Process Scheduler Request window will appear. Ensure the Type is Email and the Format is CSV. Click OK.

| User ID:                            | fmshipper                  | Run Control ID: fmshipper |                         |                    |              |              |
|-------------------------------------|----------------------------|---------------------------|-------------------------|--------------------|--------------|--------------|
| Server Na<br>Recurrend<br>Time Zone | e:                         | Run Date:<br>Run Time:    | 11/18/2010<br>2:49:25PM | Reset to Current D | ate/Time     |              |
| Process L                           | ist                        |                           |                         |                    |              |              |
| Select De                           | escription                 | Process                   | Name Process T          | уре Туре           | "Format      | Distribution |
| Co                                  | ourse Eval Summary Results | SUCE00                    | 007 SQR Repo            | ort Email          | CSV V        | Distribution |
|                                     |                            |                           |                         | 1                  | $\checkmark$ |              |

You will be taken back to the Run Control ID. After the report is complete, you will receive an email with the report attached in your campus email.
Save the CSV file and then open it in Excel for further manipulation as needed.

## **Related articles**

## Content by label

There is no content with the specified labels